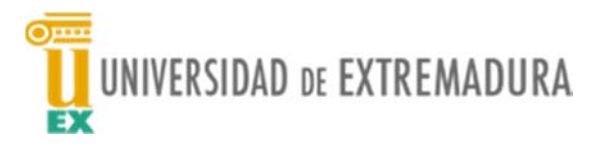

## **GESTIÓN DE PRÁCTICAS**

## Manual del alumno

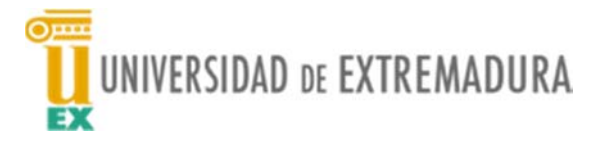

En esta pequeña documentación se va a proceder a describir el funcionamiento de la aplicación Web correspondiente al perfil del alumno para la Gestión de Prácticas curriculares

Antes de acceder a la aplicación, el alumno se ha de identificar con IDUEX y PINWEB.

Cuando se activa la Web de la aplicación de alumnos la primera pantalla que aparece es:

|                      | EO Y PRÁCTICAS |                                |                               |                                                                 | Cambiar idioma 🚱 (Necesitas ayuda? 🛛 👘 👗                                                                                                    |
|----------------------|----------------|--------------------------------|-------------------------------|-----------------------------------------------------------------|----------------------------------------------------------------------------------------------------|
| PERFIL               | OFERTAS        | SOLICITUDES                    | PRÁCTICAS                     |                                                                 |                                                                                                    |
| Bier                 | nvenid@ a      | l espacio d<br>n mundo laboral | le empleo y<br>por descubrir. | prácticas.                                                      | Hola,<br>hola,<br>ha eccedido con su pertil de Alumoo<br>tu curriculum puede resultar may interesante para muchas empresas.<br>Mejora tu perfil. |
| Suscripción a tipo d | e ofertas      |                                |                               | Últimas prácticas concedidas                                    |                                                                                                    |
| PRÁCTICAS EN EMPRE   | SA             |                                | Administrar Suscripciones     | NOVADELTA (OCTUBRE-NOVIEMBRE-<br>NOVADELTA COMERCIO CAFÉS ESPAÑ | DICIEMBRE 17-18)-17PRA00042001<br>NA   10/11/2017                                                                                                |

En la parte superior derecha aparece el DNI del alumno

En la banda azul, con letras blancas, aparecen las opciones que puede manejar el alumno.

Estas opciones son: Perfil, Ofertas, Solicitudes y Prácticas.

La aplicación se ha de manejar por este orden.

En el perfil, el alumno puede ver su nombre, apellidos y DNI, así como un breve curriculum que puede completar en los campos relativos a la experiencia.

En la parte superior izquierda de la pantalla da la oportunidad de subir un curriculum, que posteriormente podrá ser visto por el tutor de prácticas de la Empresa.

La función editar permite que el alumno exprese que sus datos personales se vean por parte de los tutores que lo han de entrevistar y calificar.

La segunda parte de la pantalla son varias divisiones:

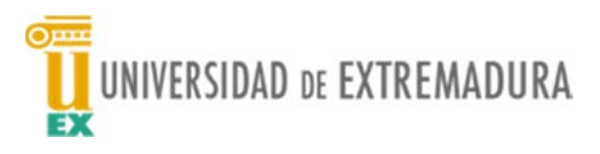

| Suscripción a tipo de ofertas                                                                                                    | Últimas prácticas concedidas                                                                                  |
|----------------------------------------------------------------------------------------------------|----------------------------------------------------------------------------------------------------|
| PRÁCTICAS EN EMPRESA                                                                                                    | NOVADELTA (OCTUBRE-NOVIEMBRE-DICIEMBRE 17-18) - 17PIA00042001<br>NOVADELTA COMERCIO CAFÉS ESPAÑA   10/11/2017 |
| Administrar Suscripciones                                                                                                    |                                                                                                    |
|                                                                                                    | tr a Práctic                                                                                                  |
| Prácticas terminadas pendientes de finalizar encuesta                                                                                                    |                                                                                                    |
| Nos interesa tu opinion                                                                                                    | Ultimas prácticas calificadas                                                                                 |
| NOVADELTA (OCTUBRE-NOVIEMBRE-DICIEMBRE 17-18) - 17PRA00042001<br>NOVADELTA COMERCIO CAFÉS ESPAÑA Cuestionario de evaluación                                           | No existen datos en este apartado                                                                             |
|                                                                                                    | Ir a Prácti                                                                                                   |
| Ofertas Publicadas                                                                                                    |                                                                                                    |
| 16/12/2017 - CAIA RURAL EXTREMADURA (MARZO-ABRU-MAYO 17-18) - 17PRA00706031.<br>CAIA RURAL DE EXTREMADURA<br>BURAR DIFORDENT L PURAN OFERMAN 1 J PRÁCTICAS EN EMPRESA |                                                                                                    |

Donde el alumno puede ver toda la información que se le puede suministrar.

En el primer recuadro de la izquierda se ha de elegir el tipo de gestión que se ha de realizar. Para ello se pulsa en Administrar Suscripciones y se elige el tipo de gestión. En el caso que nos ocupa se especificará: Prácticas Curriculares

La segunda opción de la barra, OFERTAS, permite ver la oferta de prácticas. La oferta depende del plan de estudios que esté cursando el alumno.

| PERFIL                                                               | OFERTAS SOLICITUDES | PRÁCTICAS                     |  |
|----------------------------------------------------------------------|---------------------|-------------------------------|--|
| ertas                                                                |                     |                               |  |
| Seleccione según el                                                  | • Tipo de oferta    |                               |  |
| criterio de búsqueda                                                 | Seleccione          | · · · · ·                     |  |
| disponibles                                                          | Plan de estudios    | Suscripción a tipos de oferta |  |
| Para inscribirse como solicitante en<br>alguna de las ofertas deberá | Seleccione          | v                             |  |
| ubscribirse en el tipo de oferta<br>correspondiente.                 | Asignatura          |                               |  |
|                                                                      | Seleccione          | *                             |  |
|                                                                      | Empresa             |                               |  |
|                                                                      |                     |                               |  |
|                                                                      | Descripción         |                               |  |
|                                                                      | Descripción         |                               |  |

En el campo **Tipo de oferta** se debe seleccionar PRÁCTICAS CURRICULARES y en el campo **Plan de estudios** se elegirá el plan de estudios en el que se encuentra matriculado para realizar las prácticas. Ya no se debe seleccionar nada más. A continuación se pulsa en el botón **Mostrar** 

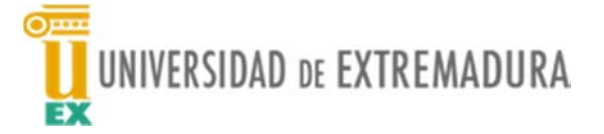

Téngase en cuenta que si no se ha realizado la matrícula de la asignatura de Prácticas Externas para este curso, la aplicación no permite la inscripción.

Si sale un mensaje de error indicándote que no cumples requisitos para inscribirte debes ponerte en contacto con el Vicedecanato de Prácticas para comprobar tu caso.

Como resultado de la búsqueda tendrás una relación de las ofertas existentes para tu plan de estudios: Nombre de la empresa. Al estar en azul significa que si haces clic sobre ella tendrás más información. También dispones de la dirección de la empresa. Si haces clic muestra el mapa de la zona. Aparece también la fecha de inicio, las plazas ofertadas y las disponibles. En el campo de observaciones se indican las características especiales de la oferta. Si hay ENTREVISTA se indica en este campo. En este momento es conveniente recordar que **no se puede solicitar más de tres empresas que conlleven entrevista**. Si se decide que esa es una de las posibles empresas que interesan, se pulsa el botón **Solicitar** que se encuentra a la derecha.

Las prácticas que se van marcando quedan guardadas en el orden en que se han seleccionado, de tal manera que la que primero se marque, se guardará en primer lugar, la segunda marcada, se guarda en segundo lugar y así sucesivamente. Este orden, posteriormente, en la opción **SOLICITUDES** se puede cambiar.

Teniendo en cuenta que ya no se va a hacer llamamiento presencial, se deben elegir suficientes empresas como para que cuando se haga el reparto, según la nota media del alumno, se disponga de suficientes opciones para ir tratando de asignar. **El orden elegido no se podrá modificar una vez enviado el documento al Vicedecanato de Prácticas, la fecha límite para ello es el último día del plazo de inscripción. Las modificaciones realizadas después de esta fecha no se tendrán en cuenta.** 

## Importante:

A los estudiantes se les asignará la empresa atendiendo al orden de prioridad manifestado en su solicitud, teniendo en cuenta la nota media de su expediente.

Las empresas que participan en el proceso de selección a través de ENTREVISTAS se pondrán en contacto con los candidatos interesados con objeto de seleccionar a aquellos que consideren oportuno. Se recuerda que, el hecho de realizar entrevista y seleccionar a el/los candidato/s no garantiza que el/los estudiantes/s seleccionado/s por la empresa vayan a realizar las prácticas en ella, **primará las preferencias manifestadas inicialmente por el estudiante en su solicitud**.

| Listado de resultados<br>Total de ofertas disponibles según los criterios de selección: 276                                                                                                    |                                                            |
|----------------------------------------------------------------------------------------------------|------------------------------------------------------------|
| ACTEIN KIARZO-ABRIL-ADRA TARAEEtoco<br>ACTEIN SERVICIOS S.L.<br>Q A/V, FRANCISCO RODRIĞUEZ ROMERO 20<br>0606 BADAIOZ, BADAIOZ, ESPAÑA<br>Fecha de Inicio 10/3/3018 [Pitaza disponibiles: 1   Plazas ofertadas: 1                                                                                                    | Duración:<br>Fecha de publicación: 15/12/2017<br>Solicitar |
| UdertudDites: CHI TEVSIA - Indratio practical: 9 a 14 y 15 a 18 - actividades: Contabilidad, facturación, control gastos, gestión recursos, atención póblico, control gastos, gestión recursos, atención póblico, control gastos, | Duración:<br>Fecha de publicación: 03/11/2017<br>Guidetar  |
|                                                                                                    |                                                            |

Una vez revisadas las ofertas se debe activar la opción **SOLICITUDES** de la barra superior.

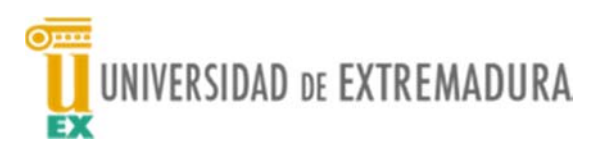

| PERFIL                                   | OFERTAS        | SOLICITUDES | PRÁCTICAS |         |
|------------------------------------------|----------------|-------------|-----------|---------|
| Solicitudes                              |                |             |           |         |
| Seleccione según el                      | • Tipo de ofer | ta          |           |         |
| tipo de solicitud que<br>desea consultar | PRÁCTICAS      | EN EMPRESA  | v         |         |
|                                          | Asignatura     |             |           |         |
|                                          | Seleccione     |             | ~         |         |
|                                          | Término de de  | escripción  |           |         |
|                                          |                |             |           |         |
|                                          |                |             |           |         |
|                                          |                |             |           | Mostrar |
|                                          |                |             |           |         |

Se selecciona en el campo **Tipo de oferta** el valor prácticas curriculares y se pulsa el botón Mostrar

| Número de solicitudes disponibles según su selección:<br>Total: 8<br>Registradas: 7<br>Preseleccionadas: 0                                                                                                    |                                                                                  |
|----------------------------------------------------------------------------------------------------|----------------------------------------------------------------------------------|
| Aceptada   Denegada Uleiv   Preseleccionada   Registrada   Remunsia                                                                                                    | Ordenar solicitude<br>Generar informe de solicitude                              |
| Eliminar seleccionadas<br>Eliminar seleccionadas<br>SEÑORÍO DE MONTANERA (OCTUBRE-NOVIEMBRE-DICIEMBRE 17-18) = 17PRA00982001<br>SEÑORÍO DE MONTANERA S.L.<br>Fecha de solicitud:24/10/2017 [Plazas disponibles:1]Plazas ofertadas:1 |                                                                                  |
|                                                                                                    | Prioridad:1<br>Eliminar                                                          |
| ADICAE (OCTUBRE-NOVIEMBRE-DICIEMBRE 17-18) - 17PRA00324001 ADICAE EXTREMADURA Fecha de solicitud:24/10/2017 [Plazas disponibles:1] Plazas ofertadas:1                                                                               |                                                                                  |
|                                                                                                    | Prioridad:3<br>Eliminar Activar Windows<br>We a Configuration para activar Windo |

En primer lugar aparece una información con el número de solicitudes que se han realizado y la situación en la que se encuentran.

A continuación aparece un conjunto de pestañas con los distintos estados en los que puede estar la solicitud. Si es la primera vez que se accede, se hace clic en la pestaña **Registrada** y muestra todas las empresas solicitadas por el alumno. A la derecha de cada empresa aparece un recuadro con fondo verde donde se indica la prioridad con la que se han elegido. También aparece un botón para eliminar esa solicitud.

En la parte superior derecha se encuentran dos opciones:

Ordenar solicitudes: Permite cambiar el orden a las solicitudes.

- Generar informe de solicitudes: Se obtiene un documento con todas las solicitudes que ha realizado el alumno. Una vez obtenido este documento, se ha de enviar al Vicedecanato de Prácticas.

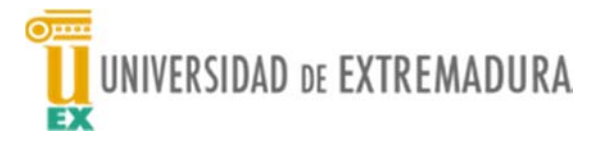

Os recordamos que, cuando se haya enviado el documento al Vicedecanato de Prácticas no se podrá modificar, la fecha límite para ello es el último día del plazo de inscripción.

Las modificaciones realizadas después de esta fecha no se tendrán en cuenta.

Cuando se haya asignado el lugar donde el alumno ha de realizar las prácticas se cambiará el estado de la práctica de **Registrada** a **Aceptada** y aparecerá en el recuadro correspondiente.

Por último en la opción PRÁCTICAS

| PERFIL                                                    | OFERTAS                                                                                        | SOLICITUDES                   | PRÁCTICAS                              |                          |
|-----------------------------------------------------------|------------------------------------------------------------------------------------------------|-------------------------------|----------------------------------------|--------------------------|
| ácticas                                                   |                                                                                                |                               |                                        |                          |
|                                                           |                                                                                                |                               |                                        |                          |
| (i) Aquí se mostrará                                      | n las solicitudes de prácticas                                                                 | aceptadas que ya estén gestio | nadas por la Universidad.              |                          |
|                                                           |                                                                                                |                               |                                        |                          |
| NOVADELTA (OC<br>NOVADELTA CO<br>OTR/ CTRA.<br>06007 BADA | TUBRE-NOVIEMBRE-DICIEM<br>MERCIO CAFÉS ESPAÑA<br>BADAJOZ CÁCERES KM.84<br>JOZ, BADAJOZ, ESPAÑA | IBRE 17-18) - 17PRA00042001   |                                        |                          |
| Tutor de emp                                              | rresa: JUAN CRUZ GARCÍA BI                                                                     | RNÁLDEZ                       | Año académico: 2017-18                 | Calificación:            |
| Tutor univers                                             | idad: PEDRO MORA LÓPEZ                                                                         |                               | Tipo de práctica: PRÁCTICAS EN EMPRESA | Práctica aún sin evaluar |
| Importe total                                             | l: 0                                                                                           |                               | Fecha de inicio práctica: 12/11/2017   | Realizar encuesta        |
| Importe men                                               | sual: 0                                                                                        |                               | Fecha de fin práctica: 27/11/2017      |                          |
|                                                           |                                                                                                |                               | Jornada:Media                          |                          |
|                                                           |                                                                                                |                               | Horas: 5 h                             |                          |

Aparece una imagen similar a esta con los nombres de los tutores, tanto en la empresa como en la Universidad. Si se hace clic sobre sus nombres aparecerá el correo electrónico de cada uno de ellos.